# User manual

Transferring the key to the other computer

# Contents

| Introduction                         | 3 |
|--------------------------------------|---|
| PART I Prepare data for transferring | 4 |
| PART II Set key on the computer      | 7 |

# Introduction

This manual describes the process of transferring the key from Comp1 to Comp2.

Comp1 is a computer with the working key.

Comp2 is a computer is without the working key.

## REQUIREMENTS TO THE Comp2:

- MOEX EDI CryptoPS <u>https://www.moex.com/a2722</u>
- MOEX Browser Plugin for Windows <a href="https://www.moex.com/a2722">https://www.moex.com/a2722</a>

## PART I Prepare data for transferring.

Follow step needs to do on Comp1.

3.

1. Launch the application. Choose a particular profile and press button "Load profile"

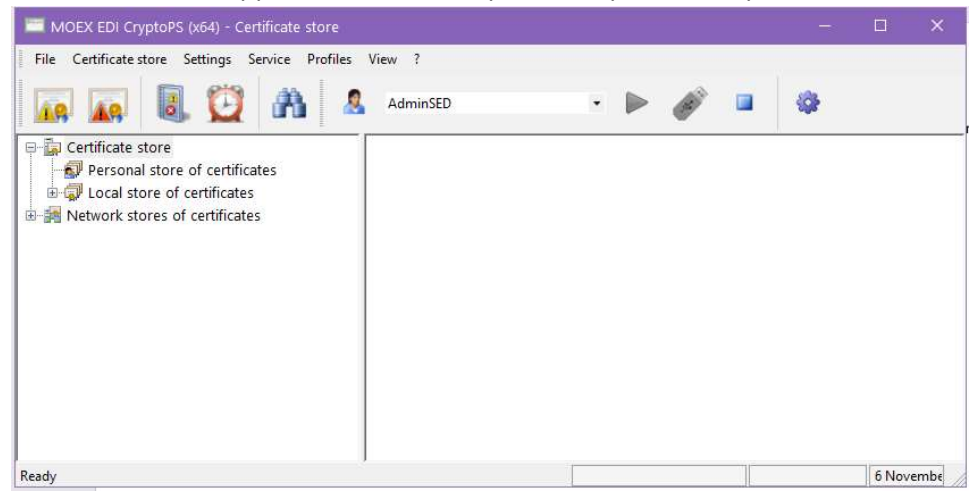

2. Press "Local store of certificate" you will see the list of certificates on the right side of application

| MOEX EDI CryptoPS (x64) - Certificate store      |                                                                                                    |                                                                                                    |                                                                                                    |                                                                                                    | – 🗆 🗙                                                                                                    |
|--------------------------------------------------|----------------------------------------------------------------------------------------------------|----------------------------------------------------------------------------------------------------|----------------------------------------------------------------------------------------------------|----------------------------------------------------------------------------------------------------|----------------------------------------------------------------------------------------------------|
| File Certificate store Settings Service Profiles | View ?                                                                                                    |                                                                                                    |                                                                                                    |                                                                                                    |                                                                                                    |
| 🙀 🙀 🎚 💆 🗛 🍸                                      | <ul><li><a></a></li><li><a></a></li><li>&lt;</li></ul> |                                                                                                    | AdminSED                                                                                                    | · Þ (                                                                                                    | Ø 🖬 🚳                                                                                                    |
| 금 값 Certificate store                            | Subject Subject: surname<br>Subject Subject: surname<br>INN=00775004023 JORIHOB Andpeii And<br>INN=007702077840<br>INN=007702077840<br>I<br>I                                                                                                    | Subject: organization<br>НКО НКЦ (АО)<br>ПАО Московская Би<br>NSD<br>ПАО Московская Би                                   | Key valid from<br>22.04.2020 08:10:43 G<br>05.05.2021 12:58:25 G<br>28.04.2021 09:15:52 G<br>05.05.2021 12:59:55 G                                                          | Key valid to<br>22.07.2021 08:10:43 G<br>05.05.2024 12:58:18 G<br>28.07.2022 09:15:52 G<br>05.05.2024 12:59:47 G                                                            | X509v3 Extended Key<br>Electronic Data Interc<br>CS AdmSession<br>CS Session, TLS Web<br>CS Administrator, TLS                                  |
|                                                  | INN=007702077840 Богушов Илья Андре     INN=00775004023Логинов Андре Виньеолусовона     INN=0077004023INO Enen Apragae     INN=007702165310 Shliappo Andrei Anat     INN=007702077840 Гордеева Екагерина     INN=000000003466 Evgeny Matveev     INN=007702077840     InN=007702077840     InN=007702077840     InN=007702077840     InN=007702077840                                                                                                    | ПАО Московская Би<br>НКО НКЦ (АО)<br>НКО НКЦ (АО)<br>NSD<br>ПАО Московская Би<br>ПАО Московская Би<br>UCP Asset Manageme | 26.11.2020 15:03:54 G<br>23.06.2021 05:19:02 G<br>10.09.2020 12:12:42 G<br>07.12.2021 06:04:04 G<br>24.06.2021 09:13:40 G<br>04.03.2021 13:16:45 G<br>31.10.2022 12:03:28 G | 26.11.2021 15:03:44 G<br>23.09.2022 05:19:02 G<br>10.12.2021 12:12:33 G<br>07.03.2023 06:04:04 G<br>24.06.2022 09:13:35 G<br>04.03.2022 13:16:41 G<br>31.10.2023 12:03:28 G | CS Session, TLS Web<br>CS Session<br>CS Session<br>CS Session, TLS Web<br>CS Session, TLS Web<br>CS Session, TLS Web<br>TLS Web Client Authe    |
|                                                  |                                                                                                    | AO HTE<br>TAO MockobckaR Eu<br>OAO "Kepemer Eahk"<br>UCO Bank<br>UCO Bank<br>OAO "IOHI/IEAHK"<br>AO HTE                  | 19.10.2020 17:38:45 G<br>10.09.2020 12:12:12 G<br>09.09.2022 12:34:40 G<br>04.09.2023 07:53:42 G<br>05.09.2023 08:20:49 G<br>08.09.2022 12:44:44 G<br>01.07.2021 13:06:08 G | 19.10.2021 17:38:35 G<br>10.12.2021 12:12:03 G<br>09.09.2023 12:34:29 G<br>04.09.2024 07:53:34 G<br>05.09.2024 08:20:37 G<br>08.09.2023 12:34:44 G<br>01.07.2022 13:06:00 G | CS Session<br>CS Session<br>TLS Web Client Authe<br>TLS Web Client Authe<br>TLS Web Client Authe<br>TLS Web Client Authe<br>CS Session, TLS Web |
| Ready                                            | -                                                                                                    |                                                                                                    |                                                                                                    | [ 0 from 23 ] 6 N                                                                                                    | ovember 2023 r. 08:30:05 GMT                                                                                                    |

. Select the certificate with human icon and press right button of mouse. Select "Export RSA key"

| Subject         Subject         Subject <t< th=""><th>🤱 AdminSED 🔹 🕨 💣 🔲</th></t<> | 🤱 AdminSED 🔹 🕨 💣 🔲                                                                                                    |
|----------------------------------------------------------------------------------------------------|----------------------------------------------------------------------------------------------------|
| B       Delate       Delate         B       Mathe certificate as working       Mathe certificate as working       S       G       12.0121       15.033.44       G       5.4       S       4.6       2.6       11.0221       15.033.44       G       5.3         C       NNN=0077020702072840       Funda Envel Appeli Aut.       Export to Registration Authority       Q       G       2.03.0222       50.1020.2       G       5.4       G       2.03.0222       50.1020.2       G       5.4       G       2.03.0222       50.1020.2       G       5.4       G       2.03.0222       50.1020.2       G       5.4       G       2.03.0222       50.1020.2       G       5.5       G       2.05.0222       2.01.12021       12.03.023       60.6404       G       G       2.03.0222       2.01.12021       12.03.023       60.6404       G       G       2.03.0223       60.6404       G       G       1.03.0223       12.02.022       12.01.01.01.01.01.01.01.01.01.01.01.01.01.                                                                                                    | Subject: organization         Key valid from         Key valid to         X509/3 Extended Key           ML         0.00 HKU (AO)         22.04.2020 80:1043 G         22.07.2021 08:1043 G         Electronic Data Interc           TAX MORECOREAR INF.         0.05.02241 12:582 G         0.05.02241 12:581 G         C.S.MINESSION T.WE D           TAX MORECOREAR INF.         0.05.0211 12:582 G         0.05.02241 12:582 G         C.S.SERSION T.IS.WE D           TAX MORECOREAR INF.         0.05.0211 12:0525 G         0.05.0212 12:0525 G         C.S.SERSION T.IS.WE D           TAX MORECOREAR INF.         0.05.0211 12:0525 G         0.05.0212 12:0525 G         C.S.SERSION T.IS.WE D                                                                                                    |
| INN=000000003766 Симонян Лусине Ама         ОАО "ЮНИБАНК"         08.09.2022 12:44:44 G         08.09.2023 12:44:44 G         TLS           INN=007703351333         Захаров Никита Анар         АО "ЮНИБАНК"         01.07.2021 13:06:08 G         01.07.2021 13:06:08 G         C         C                                                                                                    | No         Delete         Delete           Multike certificate as working         54 G         26.11.2021 15:03:44 G         CS Session, TLS Web           Export to Registration Authority         52 G         23.09.2022 05:1902 G         CS Session, TLS Web           Export to Registration Authority         42 G         10.12.2021 12:13:03:44 G         CS Session, TLS Web           Export to Registration Authority         42 G         10.12.2021 12:12:35 G         CS Session, TLS Web           Main         Export to ASAL 10 ER file format         44 G         07.03.2023 06:04:04 G         CS Session, TLS Web           Main         Print         28 G         31.10.2023 12:0328 G         CS Session, TLS Web           Main         AO HTE         19.10.2020 17:38:45 G         19.10.2021 17:38:35 G         CS Session           Main         AO Moccosecan Full.         10.09.2020 12:12:12 G         10.12.2021 12:12:42:9 G         TLS Web Client Authe           Main         0.40 YoExpearer Fairet         0.609.2022 12:24:40 G         0.609.2022 12:24:29 G         TLS Web Client Authe           Main         0.40 YoExpearer Fairet         0.609.2022 12:24:40 G         0.609.2022 12:24:29 G         TLS Web Client Authe           Main         0.40 YoExpearer Fairet |

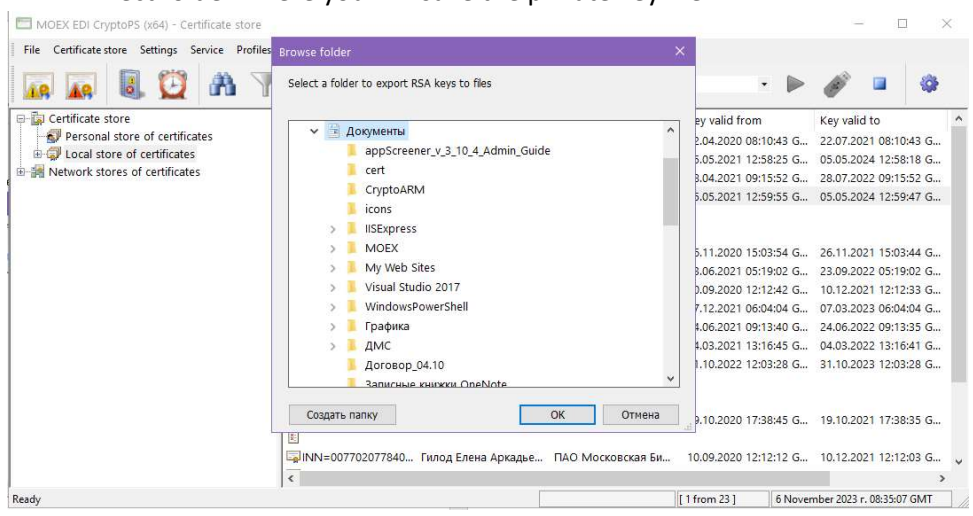

### 4. Direct folder where you will save the private key file.

#### 5. Press "OK"

| File Certificate store Settings Service | General Details Certification path                                       |       |                                         |                                       |
|-----------------------------------------|--------------------------------------------------------------------------|-------|-----------------------------------------|---------------------------------------|
|                                         | Certificate                                                              |       | • 🕨                                     | I I I I I I I I I I I I I I I I I I I |
| Personal store of certificates          | X509v3 Subject Alternative Name:                                         | h     | Key valid from<br>22.04.2020 08:10:43 G | Key valid to<br>22.07.2021 08:10:43 G |
| 🗄 🧔 Local store of certificates         | organizationName: ПАО Московская Биржа<br>description: Администратор СЭД | 1     | 05.05.2021 12:58:25 G                   | 05.05.2024 12:58:18 G.                |
| Metwork stores of certificates          |                                                                          |       | 28.04.2021 09:15:52 G                   | 28.07.2022 09:15:52 G.                |
|                                         |                                                                          | I     | 05.05.2021 12:59:55 G                   | 05.05.2024 12:59:47 G.                |
|                                         |                                                                          | L.,   | 26.11.2020 15:03:54 G                   | 26.11.2021 15:03:44 G                 |
|                                         |                                                                          | 0.000 | 23.06.2021 05:19:02 G                   | 23.09.2022 05:19:02 G.                |
|                                         |                                                                          |       | 10.09.2020 12:12:42 G                   | 10.12.2021 12:12:33 G.                |
|                                         | Subject: INN=007702077840,OGRN=1027739387411,CN=Администратор С          |       | 07.12.2021 06:04:04 G                   | 07.03.2023 06:04:04 G.                |
|                                         | Issuer: INN=007702077840,OGRN=1027739387411,CN=MOEX CA,O=Mosci           | l*    | 24.06.2021 09:13:40 G                   | 24.06.2022 09:13:35 G.                |
|                                         | Valid from Valid to                                                      | L     | 04.03.2021 13:16:45 G                   | 04.03.2022 13:16:41 G.                |
|                                         | Key: 5 May 2021 12:59:55 GMT 5 May 2024 12:59:47 GMT                     | ie    | 31.10.2022 12:03:28 G                   | 31.10.2023 12:03:28 G.                |
|                                         | Certificate: 5 May 2021 12:59:55 GMT 5 May 2031 12:59:55 GMT             |       |                                         |                                       |
|                                         | Export                                                                   |       | 19.10.2020 17:38:45 G                   | 19.10.2021 17:38:35 G.                |
|                                         | ОК Отмена                                                                |       | 10.09.2020 12:12:12 G                   | 10.12.2021 12:12:03 G.                |

#### 6. Input correct small file name and press OK (it's backup of secret key)

| ightarrow =  ightarrow 🛅 > Этот компьютер > Документы                                                 | <ul> <li>О Поиск: Документы</li> </ul>               |   |
|----------------------------------------------------------------------------------------------------|------------------------------------------------------|---|
| /порядочить 👻 Новая папка                                                                             | )<br>    •                                           | 0 |
| ≠ Быстрый доступ<br>.> Этот компьютер<br>■ Видео                                                      | A UMR<br>appScreener_v_3_10_4_Admin_Guide<br>cert    |   |
| <ul> <li>Документы</li> <li>Загрузки</li> <li>Изображения</li> <li>Музыка</li> <li>Объекты</li> </ul> | MOEX<br>My Web Sites                                 |   |
| <ul> <li>Рабочий стол</li> </ul>                                                                      | <ul> <li>✓ Visuai Studio 2017</li> <li>✓ </li> </ul> | > |
| Имя файла: Lennon_John.rsa                                                                            |                                                      | 2 |
| Тип файла: RSA key files (*.rsa)                                                                      |                                                      |   |

7. Press button "Backup stores"

| 🛅 MOEX EDI CryptoPS (x64) - Certificate stor |                                       |                       |                       |                           |
|----------------------------------------------|---------------------------------------|-----------------------|-----------------------|---------------------------|
| File Certificate store Settings Service Prof | iles View ?                           |                       |                       |                           |
| 🖬 🖬 🖲 😳 🗛 🕯                                  | 7 😪 😪 0                               | AdminSED              | • Þ ø                 | • • •                     |
| Certificate store                            | Sub Backup stores Subject: surname    | Subject: organization | Key valid from        | Key valid to              |
| Personal store of certificates               | 🔄 INN=007750004023 Логинов Андрей Анд | НКО НКЦ (АО)          | 22.04.2020 08:10:43 G | 22.07.2021 08:10:43 G     |
| Local store of certificates                  | INN=007702077840                      | ПАО Московская Би     | 05.05.2021 12:58:25 G | 05.05.2024 12:58:18 G     |
| H-HH Network stores of certificates          | INN=007702165310 Shliappo Andrei Anat | NSD                   | 28.04.2021 09:15:52 G | 28.07.2022 09:15:52 G     |
|                                              | ka INN=007702077840<br>E<br>E         | ПАО Московская Би     | 05.05.2021 12:59:55 G | 05.05.2024 12:59:47 G     |
|                                              | INN=007702077840 Богушов Илья Андре   | ПАО Московская Би     | 26.11.2020 15:03:54 G | 26.11.2021 15:03:44 G     |
|                                              | INN=007750004023 Логинов Андрей Анд   | НКО НКЦ (АО)          | 23.06.2021 05:19:02 G | 23.09.2022 05:19:02 G     |
|                                              | INN=007750004023 Гилод Елена Аркадье  | НКО НКЦ (АО)          | 10.09.2020 12:12:42 G | 10.12.2021 12:12:33 G     |
|                                              | INN=007702165310 Shliappo Andrei Anat | NSD                   | 07.12.2021 06:04:04 G | 07.03.2023 06:04:04 G     |
|                                              | INN=007702077840 Юрятина Виктория В   | ПАО Московская Би     | 24.06.2021 09:13:40 G | 24.06.2022 09:13:35 G     |
|                                              | INN=007702077840 Гордеева Екатерина   | ПАО Московская Би     | 04.03.2021 13:16:45 G | 04.03.2022 13:16:41 G     |
|                                              | INN=00000003406 Evgeny Matveev        | UCP Asset Manageme    | 31.10.2022 12:03:28 G | 31.10.2023 12:03:28 G     |
|                                              | INN=007702077840                      |                       |                       |                           |
|                                              | INN=007702077840                      |                       |                       |                           |
|                                              | INN=007703351333 Наумов Сергей Алек   | AO HTE                | 19.10.2020 17:38:45 G | 19.10.2021 17:38:35 G     |
|                                              | INN=007702077840 Гилод Елена Аркадье  | ПАО Московская Би     | 10.09.2020 12:12:12 G | 10.12.2021 12:12:03 G     |
|                                              | <                                     |                       |                       | >                         |
| Backup stores                                | ,                                     |                       | [ 0 from 23 ] 6 Nover | mber 2023 r. 08:40:20 GMT |

8. Select the same folder as we selected for private key. Press OK (It's a backup of base)

| 🖬 🖪 🖸 🗛                                                                                                    | Browse folder                                                                                                    | ×                                                                                                    | • ø                                                                                                    | •                                                                                                    |   |
|----------------------------------------------------------------------------------------------------|----------------------------------------------------------------------------------------------------|----------------------------------------------------------------------------------------------------|----------------------------------------------------------------------------------------------------|----------------------------------------------------------------------------------------------------|---|
| <ul> <li>☐ Certificate store</li> <li>☐ Personal store of certificates</li> <li>☐ ☐ Local store of certificates</li> <li>☐ I Local stores of certificates</li> </ul> | Select a folder to create a backup<br>Рабочий стол<br>Select a folder to create a backup<br>Selection of the selection of the sele | Key valid fr<br>22.04.2020<br>05.05.2021<br>28.04.2021<br>05.05.2021<br>23.06.2021<br>10.09.2020<br>07.12.2021<br>24.06.2021<br>04.03.2021<br>31.10.2022 | 'om<br>08:10:43 G<br>12:58:25 G<br>09:15:52 G<br>15:03:54 G<br>05:19:02 G<br>12:12:42 G<br>06:04:04 G<br>09:13:40 G<br>13:16:45 G<br>12:03:28 G | Key valid to<br>22.07.2021 08:10:43 G.,<br>05.05.2024 12:58:18 G.,<br>28.07.2022 09:15:52 G.,<br>05.05.2024 12:59:47 G.,<br>26.11.2021 15:03:44 G.,<br>23.09.2022 05:19:02 G.,<br>10.12.2021 12:12:33 G.,<br>07.03.2023 06:04:04 G.,<br>24.06.2022 09:13:35 G.,<br>31.10.2023 12:03:28 G., |   |
|                                                                                                    |                                                                                                    | 19.10.2020                                                                                                    | 17:38:45 G                                                                                                    | 19.10.2021 17:38:35 G                                                                                                    | 8 |
|                                                                                                    | Создать папку ОК                                                                                                    | Отмена 10.09.2020                                                                                                    | 12:12: <mark>1</mark> 2 G                                                                                                    | 10.12.2021 12:12:03 G                                                                                                    | ~ |
|                                                                                                    | 1                                                                                                    |                                                                                                    |                                                                                                    |                                                                                                    | > |

# PART II Set key on the computer

Follow step needs to do on **Comp2**.

1. Launch the application.

| MOEX EDI CryptoPS (x64) - Certificate store                                                                                                    |     | - |        | ×   |
|----------------------------------------------------------------------------------------------------|-----|---|--------|-----|
| File       Certificate store       Service       Profiles       View       ?         Image       Image       Image       Image       Image       AdminSED       • | (B) | 4 |        |     |
| Certificate store                                                                                                    |     |   |        |     |
| Ready                                                                                                    |     |   | 6 Nove | mbe |

2. Select item of Menu "Profiles\Profile settings"

| ile Certificate store Settings Service Profiles | View ?<br>ile settings                                  |                      |                       | 5 di                  |                       |
|-------------------------------------------------|---------------------------------------------------------|----------------------|-----------------------|-----------------------|-----------------------|
| in in Load                                      | d profile                                               |                      | AdminSED              | • 🕨 🍘                 |                       |
| 🙀 Certificate store 🥒 Load                      | d key                                                   | Subject: surname     | Subject: organization | Key valid from        | Key valid to          |
| - 🔊 Personal store of certificates 🛛 🗧 Unic     | ad profile 4023                                         | Логинов Андрей Анд   | НКО НКЦ (АО)          | 22.04.2020 08:10:43 G | 22.07.2021 08:10:43 G |
| 🗄 🗊 Local store of certificates                 | INN=007702077840                                        |                      | ПАО Московская Би     | 05.05.2021 12:58:25 G | 05.05.2024 12:58:18 G |
| Network stores of certificates                  | INN=007702165310                                        | Shliappo Andrei Anat | NSD                   | 28.04.2021 09:15:52 G | 28.07.2022 09:15:52 G |
|                                                 | ■ INN=007702077840<br>■                                 |                      | ПАО Московская Би     | 05.05.2021 12:59:55 G | 05.05.2024 12:59:47 G |
|                                                 | INN=007702077840                                        | Богушов Илья Андре   | ПАО Московская Би     | 26.11.2020 15:03:54 G | 26.11.2021 15:03:44 G |
|                                                 | INN=007750004023                                        | Логинов Андрей Анд   | НКО НКЦ (АО)          | 23.06.2021 05:19:02 G | 23.09.2022 05:19:02 G |
|                                                 | INN=007750004023                                        | Гилод Елена Аркадье  | НКО НКЦ (АО)          | 10.09.2020 12:12:42 G | 10.12.2021 12:12:33 G |
|                                                 | WINN=007702165310                                       | Shliappo Andrei Anat | NSD                   | 07.12.2021 06:04:04 G | 07.03.2023 06:04:04 G |
|                                                 | INN=007702077840                                        | Юрятина Виктория В   | ПАО Московская Би     | 24.06.2021 09:13:40 G | 24.06.2022 09:13:35 G |
|                                                 | WINN=007702077840                                       | Гордеева Екатерина   | ПАО Московская Би     | 04.03.2021 13:16:45 G | 04.03.2022 13:16:41 G |
|                                                 | INN=00000003406<br>INN=007702077840<br>INN=007702077840 | Evgeny Matveev       | UCP Asset Manageme    | 31.10.2022 12:03:28 G | 31.10.2023 12:03:28 G |
|                                                 | INN=007703351333                                        | Наумов Сергей Алек   | AO HTE                | 19.10.2020 17:38:45 G | 19.10.2021 17:38:35 G |
|                                                 |                                                         | entry entry and the  | THO HAS SHOT          | 10.00.0000 10.10.10   | 40 40 0004 40 40 00 0 |

### 3. Press button "Add"

| 👧 👧 📵 🕰 🗋                      | 7 😪 🍕 🕐                                                                                                    | Ad 🔬                                                                           | IminSED                                                                      | • 🕨                                                            | (d)*                                                                                       | ■ Ø                                                                                                    |                                 |
|--------------------------------|----------------------------------------------------------------------------------------------------|--------------------------------------------------------------------------------|------------------------------------------------------------------------------|----------------------------------------------------------------|--------------------------------------------------------------------------------------------|----------------------------------------------------------------------------------------------------|---------------------------------|
| Certificate store              | Subject Subject                                                                                                    | ct: surname                                                                    | Subject: organization                                                        | Key valid fr                                                   | om                                                                                         | Key valid to                                                                                                    | _                               |
| Personal store of certificates | 🗐 INN=007750004023 Логин                                                                                                    | нов Андрей Анд Н                                                               | НКО НКЦ (АО)                                                                 | 22.04.2020                                                     | 08:10:43 G                                                                                 | 22.07.2021 08:10:43                                                                                                    | G                               |
| Local store of certificates    | INN=007702077840                                                                                                    | ſ                                                                              | ПАО Московская Би                                                            | 05.05.2021                                                     | 12:58:25 G                                                                                 | 05.05.2024 12:58:18                                                                                                    | G                               |
| Network stores of certificates | INN=007702165310 Shliap                                                                                                    | opo Andrei Anat I                                                              | NSD                                                                          | 28.04.2021                                                     | 09:15:52 G                                                                                 | 28.07.2022 09:15:52                                                                                                    | G.,                             |
|                                | INN=007702077840                                                                                                    |                                                                                | ПАО Московская Би                                                            | 05.05.2021                                                     | 12:59:55 G                                                                                 | 05.05.2024 12:59:47                                                                                                    | G.,                             |
| 2,                             | Profile name: Profile_8                                                                                                    |                                                                                |                                                                              | ~                                                              | 5:03:54 G<br>5:19:02 G                                                                     | 26.11.2021 15:03:44<br>23.09.2022 05:19:02                                                                                                    | G.,                             |
| 2,                             | Profile name: Profile_8 Add Delete Edi                                                                                                    | it                                                                             | ОК                                                                           | ∼<br>Cancel                                                    | 5:03:54 G<br>5:19:02 G<br>2:12:42 G<br>6:04:04 G                                           | 26.11.2021 15:03:44<br>23.09.2022 05:19:02<br>10.12.2021 12:12:33<br>07.03.2023 06:04:04                                                                                             | G<br>G<br>G                     |
| <b>.</b>                       | Profile name:         Profile_8           Add         Delete         Edi           LaplINN=007702077840         KDρят                                                                                                    | it<br>ина Виктория В Г                                                         | ОК                                                                           | <ul> <li>Cancel</li> <li>24.06.2021</li> </ul>                 | 5:03:54 G<br>5:19:02 G<br>2:12:42 G<br>6:04:04 G<br>09:13:40 G                             | 26.11.2021 15:03:44<br>23.09.2022 05:19:02<br>10.12.2021 12:12:33<br>07.03.2023 06:04:04<br>24.06.2022 09:13:35                                                                      | G<br>G<br>G<br>G                |
| <b>.</b>                       | Profile name: Profile_8<br>Add Delete Edi<br>Julinn=007702077840 K0par<br>INN=007702077840 Горде                                                                                                    | it<br>ина Виктория В Г<br>еева Екатерина Г                                     | ОК<br>ПАО Московская Би<br>ПАО Московская Би                                 | Cancel<br>24.06.2021<br>04.03.2021                             | 5:03:54 G<br>5:19:02 G<br>2:12:42 G<br>6:04:04 G<br>09:13:40 G<br>13:16:45 G               | 26.11.2021 15:03:44<br>23.09.2022 05:19:02<br>10.12.2021 12:12:33<br>07.03.2023 06:04:04<br>24.06.2022 09:13:35<br>04.03.2022 13:16:41                                               | G<br>G<br>G<br>G                |
|                                | Profile name:         Profile_8           Add         Delete         Edd           INN=007702077840         Fopat           INN=007702077840         Fopat           INN=00000003406         Evgen           INN=00702077840         Figat           INN=00702077840         Figat                                                                                                    | іt<br>тина Виктория В Г<br>вева Екатерина Г<br>ну Matveev Ц                    | OK<br>ПАО Московская Би<br>ПАО Московская Би<br>UCP Asset Manageme           | Cancel<br>24.06.2021<br>04.03.2021<br>31.10.2022               | 5:03:54 G<br>5:19:02 G<br>2:12:42 G<br>6:04:04 G<br>09:13:40 G<br>13:16:45 G<br>12:03:28 G | 26.11.2021 15:03:44<br>23.09.2022 05:19:02<br>10.12.2021 12:12:33<br>07.03.2023 06:04:04<br>24.06.2022 09:13:35<br>04.03.2022 13:16:41<br>31.10.2023 12:03:28                        | G.,<br>G.,<br>G.,<br>G.,<br>G., |
|                                | Profile name:         Profile_8           Add         Delete         Edd           ININ=007702077840         F0pat           ININ=007702077840         F0pat           ININ=007702077840         F0pat           ININ=007702077840         F0pat           ININ=007702077840         F0pat           ININ=007702077840         F0pat           ININ=007702077840         ININ=007702077840           ININ=007703351333         Hayaw | it<br>ина Виктория В (<br>еева Екатерина (<br>уу Matveev (<br>ов Сергей Алек ) | ОК<br>ПАО Московская Би<br>ПАО Московская Би<br>UCP Asset Manageme<br>AO HT5 | Cancel<br>24.06.2021<br>04.03.2021<br>31.10.2022<br>19.10.2020 | 5:03:54 G<br>5:19:02 G<br>2:12:42 G<br>6:04:04 G<br>09:13:40 G<br>13:16:45 G<br>12:03:28 G | 26.11.2021 15:03:44<br>23.09.2022 05:19:02<br>10.12.2021 12:12:33<br>07.03.2023 06:04:04<br>24.06.2022 09:13:35<br>04.03.2022 13:16:41<br>31.10.2023 12:03:28<br>19.10.2021 17:38:35 | G<br>G<br>G<br>G<br>G           |

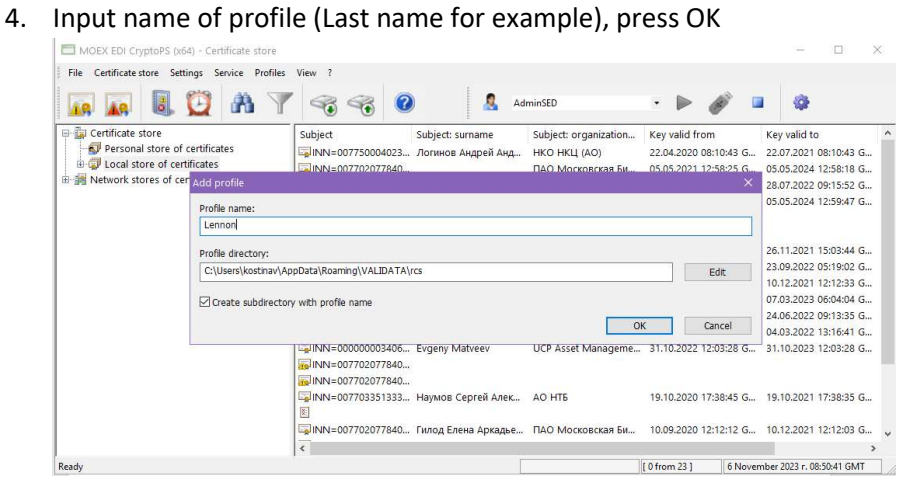

#### 5. Press OK

| 18 48 6                                      | Add profile                                                                  | ×      |                       |
|----------------------------------------------|------------------------------------------------------------------------------|--------|-----------------------|
| 🙀 Certificate store                          | Profile name:                                                                |        | key valid to          |
| Personal store of                            | Lennon                                                                       |        | 22.07.2021 08:10:43 G |
| Local store of cel     Metwork stores of cel | Store type                                                                   |        | 05.05.2024 12:58:18 G |
| ja nemore stores or e                        | File (GDBM)     O Database (ODBC)     O System (Windows)                     |        | 18.07.2022 09:15:52 G |
|                                              | Personal store:                                                              |        | 05.05.2024 12:59:47 G |
|                                              | pse://signed/C:\Users\kostinav\AppData\Roaming\VALIDATA\rcs\Lennon\local.pse | Edit   |                       |
|                                              | Local store:                                                                 |        | 26.11.2021 15:03:44 G |
|                                              | file://C:\Users\kostinav\AppData\Roaming\VALIDATA\rcs\Lennon\local.gdbm      | Edit   | 13.09.2022 05:19:02 G |
|                                              | Network stores:                                                              |        | 10.12.2021 12:12:33 G |
|                                              | ldap://simple/vcert.pki.moex.com:50003/C=RU                                  | Add    | 24.06.2022 09:13:35 G |
|                                              |                                                                              |        | 4.03.2022 13:16:41 G  |
|                                              |                                                                              | Delete | 1.10.2023 12:03:28 G  |
|                                              |                                                                              | Edit   |                       |
|                                              | ОК                                                                           | Cancel | 9.10.2021 17:38:35 G  |

#### 6. Press OK

| 🛺 🛺 📵 🔂 🕷         | 🍸 🍕 🌍 🔒 AdminSE                                                                                                    | D .                                                                                    | Þ 💣 🗉                                                                                                    | <b>\$</b>                                                                                                |
|-------------------|----------------------------------------------------------------------------------------------------|----------------------------------------------------------------------------------------|----------------------------------------------------------------------------------------------------|----------------------------------------------------------------------------------------------------|
| Certificate store | Subject         Subject: surname           Subject:         Subject: surname           Subject:         Surname           INN=00775004022:         Joriuno & Augeri Aug           INN=007702077840.         Shlippo Andrei Anat           Subject:         Surname           Subject:         Surname           Subject:         Surname           Subject:         Surname           Support         Subject:           Subject:         Surname           Subject:         Surname           Subject:         Surname           Subject:         Surname           Subject:         Surname           Subject:         Surname           Subject:         Surname           Support         Surname           Support         Support           Support         Support | Subject: organization<br>НКО НКЦ (АО)<br>ПАО Московская Би<br>NSD<br>ПАО Московская Би | Key valid from<br>22.04.2020 08:10:43 G<br>05.05.2021 12:58:25 G<br>28.04.2021 09:15:52 G<br>05.05.2021 12:59:55 G | Key valid to                                                                                             |
| <u>.</u>          | Profile name: Lennon Add Delete Edit                                                                                                    | ОК                                                                                     | <ul> <li>5:03:54 G</li> <li>5:19:02 G</li> <li>2:12:42 G</li> <li>6:04:04 G</li> </ul>                             | 5 26.11.2021 15:03:44 G<br>5 23.09.2022 05:19:02 G<br>5 10.12.2021 12:12:33 G<br>5 07.03.2023 06:04:04 G |
|                   | INN=007702077840 Юрятина Виктория В     INN=007702077840 Гордеева Екатерина     INN=007000003406 Evgeny Matveev     INN=0077077840     INN=007702027840.                                                                                                    | ПАО Московская Би<br>ПАО Московская Би<br>UCP Asset Manageme                           | 24.06.2021 09:13:40 0<br>04.03.2021 13:16:45 0<br>31.10.2022 12:03:28 0                                            | 3 24.06.2022 09:13:35 G<br>3 04.03.2022 13:16:41 G<br>3 31.10.2023 12:03:28 G                            |
|                   | INN-007702251222                                                                                                    | AO HTE                                                                                 | 19 10 2020 17:38:45 6                                                                                              | 5. 19 10 2021 17:38:35 G                                                                                 |

7. Choose a particular profile and press button "Load profile"

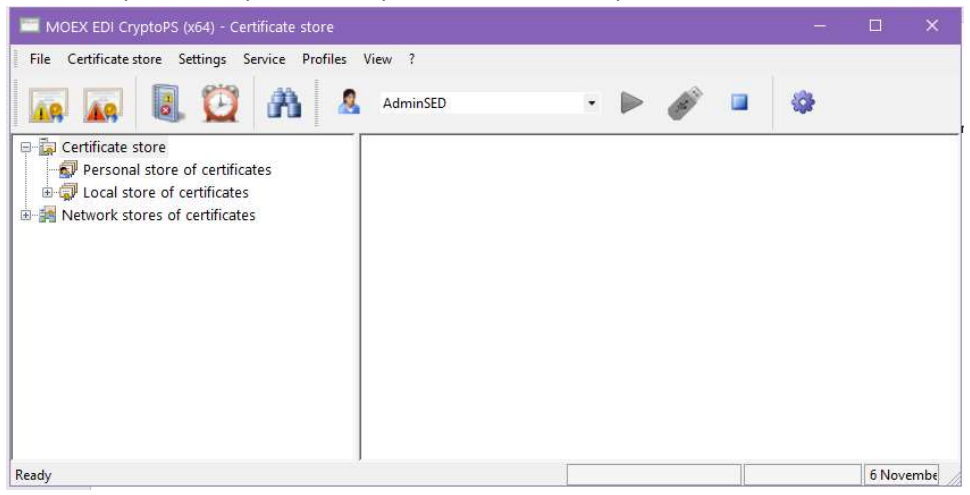

8. Press button "Restore stores"

| File Certificate store Settings Service Profile                                                                                                    | s View ?                                                                                                    |                                                                                                    | Þ 🖉 💷                                                                                                    | <b>Q</b>                                                                                                    |
|----------------------------------------------------------------------------------------------------|----------------------------------------------------------------------------------------------------|----------------------------------------------------------------------------------------------------|----------------------------------------------------------------------------------------------------|----------------------------------------------------------------------------------------------------|
| <ul> <li>☐ Certificate store</li> <li>☐ Personal store of certificates</li> <li>☐ Otore of certificates</li> <li>☐ Otore of certificates</li> <li>☐ Network stores of certificates</li> </ul> | Subject         Gettore stores           Restore stores         urname           Restore stores         urname           Restore stores         urname           Restore stores         urname           Restore stores         urname           INN=007702077840         Shliappo Andrei Anat           INN=007702077840         Sorywoos Muns Anapeii           INN=007702077840         Sorywoos Muns Anapeii           INN=00770004023         Norunos Anapeii           INN=007702077840         Sorywoos Muns Anapeii.           INN=007702077840         Sorpmina Sixropius B           INN=007702077840         Fopharius Sixropius B           INN=007702077840         Fopharius Sixropius B           INN=007702077840         Fopharius Sixropius B           INN=007702077840         Fopharius Sixropius B           INN=007702077840         Fopharius Sixropius B           INN=007702077840         Fopharius Sixropius B           INN=007702077840         Fopharius Sixropius B           INN=007702077840         Fopharius Sixropius B           INN=007702077840         Fopharius Sixropius B           INN=007702077840         Fopharius Sixropius B           INN=007702077840 <td>Subject: organization<br/>HKO HKLI (AO)<br/>ПАО Московская Би<br/>NSD<br/>ПАО Московская Би<br/>HKO HKLI (AO)<br/>HKO HKLI (AO)<br/>NSD<br/>ПАО Московская Би<br/>UCP Asset Manageme<br/>AO HTE</td> <td>Key valid from<br/>22.04.2020 08:10:43 G<br/>05.05.2021 12:58:25 G<br/>28.04.2021 09:15:52 G<br/>05.05.2021 12:59:55 G<br/>26.11.2020 15:09:54 G<br/>20.09.2021 12:12:42 G<br/>07.12.2021 16:04:04 G<br/>04.09.2021 12:12:42 G<br/>04.09.2021 09:13:40 G<br/>04.09.2021 13:16:45 G<br/>31.10.2022 12:09:28 G</td> <td>Key valid to<br/>22.07.2021 08:1043 G<br/>05.05.2024 12:58:18 G<br/>28.07.2022 09:1552 G<br/>05.05.2024 12:59:47 G<br/>26.11.2021 15:103:44 G<br/>23.09.2022 05:19:02 G<br/>10.12.2021 12:12:33 G<br/>07.03.2023 06:04:04 G<br/>24.06.2022 09:13:35 G<br/>04.03.2022 13:16:41 G<br/>31.10.2023 12:03:28 G<br/>19.10.2021 17:38:35 G</td> | Subject: organization<br>HKO HKLI (AO)<br>ПАО Московская Би<br>NSD<br>ПАО Московская Би<br>HKO HKLI (AO)<br>HKO HKLI (AO)<br>NSD<br>ПАО Московская Би<br>UCP Asset Manageme<br>AO HTE | Key valid from<br>22.04.2020 08:10:43 G<br>05.05.2021 12:58:25 G<br>28.04.2021 09:15:52 G<br>05.05.2021 12:59:55 G<br>26.11.2020 15:09:54 G<br>20.09.2021 12:12:42 G<br>07.12.2021 16:04:04 G<br>04.09.2021 12:12:42 G<br>04.09.2021 09:13:40 G<br>04.09.2021 13:16:45 G<br>31.10.2022 12:09:28 G | Key valid to<br>22.07.2021 08:1043 G<br>05.05.2024 12:58:18 G<br>28.07.2022 09:1552 G<br>05.05.2024 12:59:47 G<br>26.11.2021 15:103:44 G<br>23.09.2022 05:19:02 G<br>10.12.2021 12:12:33 G<br>07.03.2023 06:04:04 G<br>24.06.2022 09:13:35 G<br>04.03.2022 13:16:41 G<br>31.10.2023 12:03:28 G<br>19.10.2021 17:38:35 G |
|                                                                                                    | INN=007702077840 Гилод Елена Аркадье                                                                                                    | ПАО Московская Би                                                                                                    | 10.09.2020 12:12:12 G                                                                                                    | 10.12.2021 12:12:03 G                                                                                                    |

9. Direct a folder with the backup of base. Folder must contain files local.pse and local.gdbm

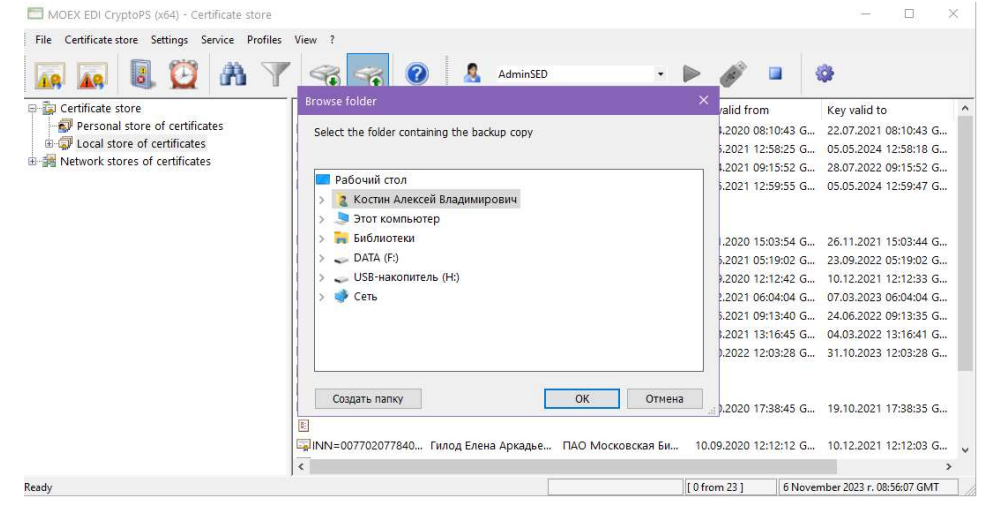

10. You will get warning about the secret key. Press OK.

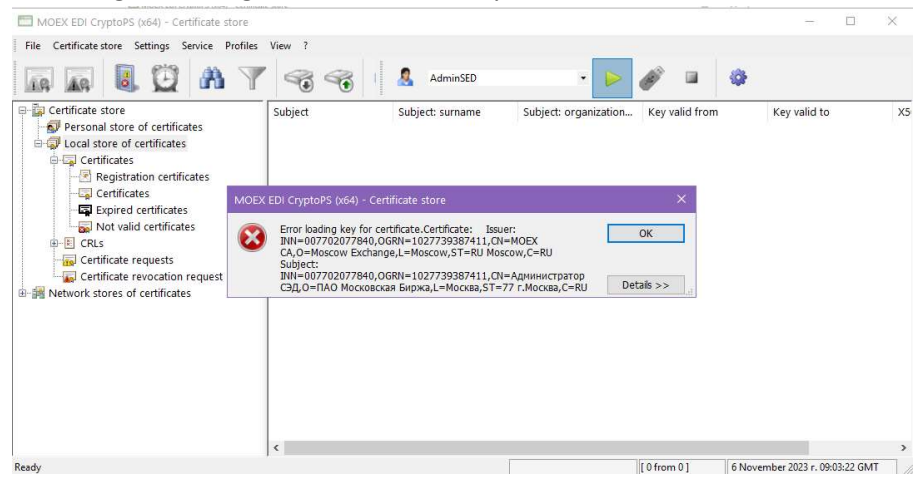

### 11. Direct the file "\*.rsa"

| Этот компьютер       2023.11.06 11.58.04       06.11.2023 11:58       Папка с файла!         Видео       Музыка       06.11.2023 11:57       Файл "RSA"         Узагрузки       Изображения       Музыка       06.05 кемные объекты         Рабочий стол       Локальный диск (С:)       •       •         Новый том (D:)       •       •       •         Ума файла:       •       •       • | Быстрый доступ        | ^   | Имя                 | Дата изме  | нения             | Тип            |
|----------------------------------------------------------------------------------------------------|-----------------------|-----|---------------------|------------|-------------------|----------------|
| Этот компьютер         key.rsa         06.11.2023 11:57         Файл "RSA"           Видео         Документы         3агрузки             Загрузки         Убъемные объекты              Объемные объекты         Рабочий стол              Новый том (D:)                                                                                                    |                       |     | 2023.11.06 11.58.04 | 06.11.2023 | 11:58             | Папка с файлан |
| Видео<br>Документы<br>Загрузки<br>Узображения<br>) Музыка<br>Э Объемые объекты<br>Рабочий стол<br>Цлокальный диск (С:)<br>- Новый том (D:)<br>У КА кеу files (*.rsa) ✓                                                                                                    | 🧧 Этот компьютер      |     | key.rsa             | 06.11.2023 | 11:57             | Файл "RSA"     |
| <ul> <li>Документы</li> <li>Загрузки</li> <li>Изображения</li> <li>Музыка</li> <li>Объемные объекты</li> <li>Рабочий стол</li> <li>Локальный диск (C;)</li> <li>Новый том (D:)</li> <li>✓ &lt; </li> <li>КА key files (*.rsa)</li> </ul>                                                                                                    | 📑 Видео               |     |                     |            |                   |                |
| <ul> <li>Загрузки</li> <li>Изображения</li> <li>Музыка</li> <li>Объемные объекты</li> <li>Рабочий стол</li> <li>Локальный диск (С:)</li> <li>Новый том (D:)</li> <li>✓</li> <li>Какеу files (*.rsa)</li> </ul>                                                                                                    | 🔄 Документы           |     |                     |            |                   |                |
| <ul> <li>Изображения</li> <li>Музыка</li> <li>Объекные объекты</li> <li>Рабочий стол</li> <li>Локальный диск (С:)</li> <li>Новый том (D:)</li> <li>✓ &lt; </li> <li>У Краке (X-rsa)</li> </ul>                                                                                                    | 🕹 Загрузки            |     |                     |            |                   |                |
| Музыка<br>Объемные объекты<br>Рабочий стол<br>∴ Локальный диск (С:)<br>Новый том (D:)<br>Имя файла:                                                                                                    | 📰 Изображения         |     |                     |            |                   |                |
| Объемные объекты     Рабочий стол     Локальный диск (С.)     Новый том (D:)     Vikin файла:     Vikin файла:     Vikin файла:                                                                                                    | 👌 Музыка              |     |                     |            |                   |                |
| Рабочий стол     Локальный диск (C:)     Новый том (D:)     Vina файла:     Vina файла:     Vina файла:                                                                                                    | 🧊 Объемные объекты    |     |                     |            |                   |                |
| Локальный диск (C:)            Новый том (D:)            Имя файла:                                                                                                    | 🔲 Рабочий стол        |     |                     |            |                   |                |
| - Новый том (D:)                                                                                                    | 🐛 Локальный диск (С:) |     |                     |            |                   |                |
| Имя файла: 🔍 RSA key files (*.rsa) 🗸                                                                                                    | - Новый том (D:)      | v < |                     |            |                   | >              |
|                                                                                                    | 14Na файла:           |     |                     | RSA        | key files (*.rsa) | ~              |

#### 12. Receive confirmation.

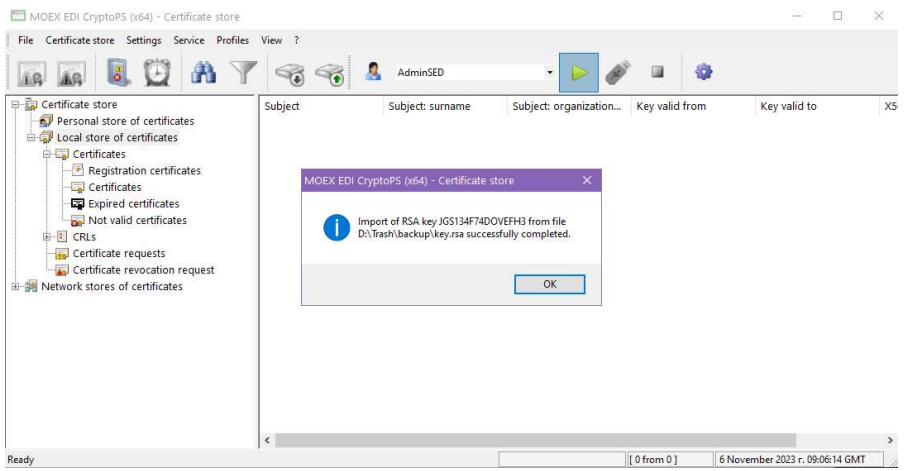